作者: admin 2020年 2月 05日(水曜日) 23:20 - 最終更新 2020年 2月 08日(土曜日) 00:14

※下記は国内の主要なレジストラの一般的な設定例を示したものであり、設定作業およびその 結果に関しては弊社の管理外となります。ご不明な点は各レジストラのサポートまでお問い合 わせください。

※下記の情報は本ページ作成時での情報です。各レジストラの仕様変更により今後設定方法等 が変更になる場合があります。

<u>バリュードメイン</u>のにアクセスし、「ドメイン登録」→「空きドメイン検索」をクリックします。

| Salue-domain | ドメイン登録 ▼ 更新・移管 ▼ |
|--------------|------------------|
|              | 空きドメイン検索         |
|              | まとめ買い割引          |
|              | 新規登録キャンペーン       |
|              | JP登録キャンペーン       |
|              | JPバックオーダー        |

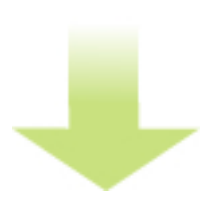

希望のドメイン名を入力し、「検索」をクリックします。

作者: admin

2020年 2月 05日(水曜日) 23:20 - 最終更新 2020年 2月 08日(土曜日) 00:14

| 空きドメイン検索                                           |                       |
|----------------------------------------------------|-----------------------|
| ご希望の文字列を入力して「検索する」を押してく<br>と「購入」が表示されますので、クリックしてお手 | ださい。取得可能です<br>続きください。 |
| 0                                                  | 2                     |
| taro-yamada                                        | 検索する                  |
| 全種類のドメインを表示 ドメインの-                                 | -括検索・登録               |
|                                                    |                       |
| 空きドメイン検索                                           | <u>t (御でlt netを認知</u> |
|                                                    |                       |

ご希望の文字列を入力して「検索する」を押してください。取得可能 ですと「購入」が表示されますので、クリックしてお手続きくださ い。

検索する

taro-yamada

|       | 全種類のドメインを表 | 示 | ドメインの一括検索・登録 |    |
|-------|------------|---|--------------|----|
| .com  | 680円       | × | .net 680円    | 調入 |
| .info | 480円       | 认 | .org 1,480円  | 開入 |

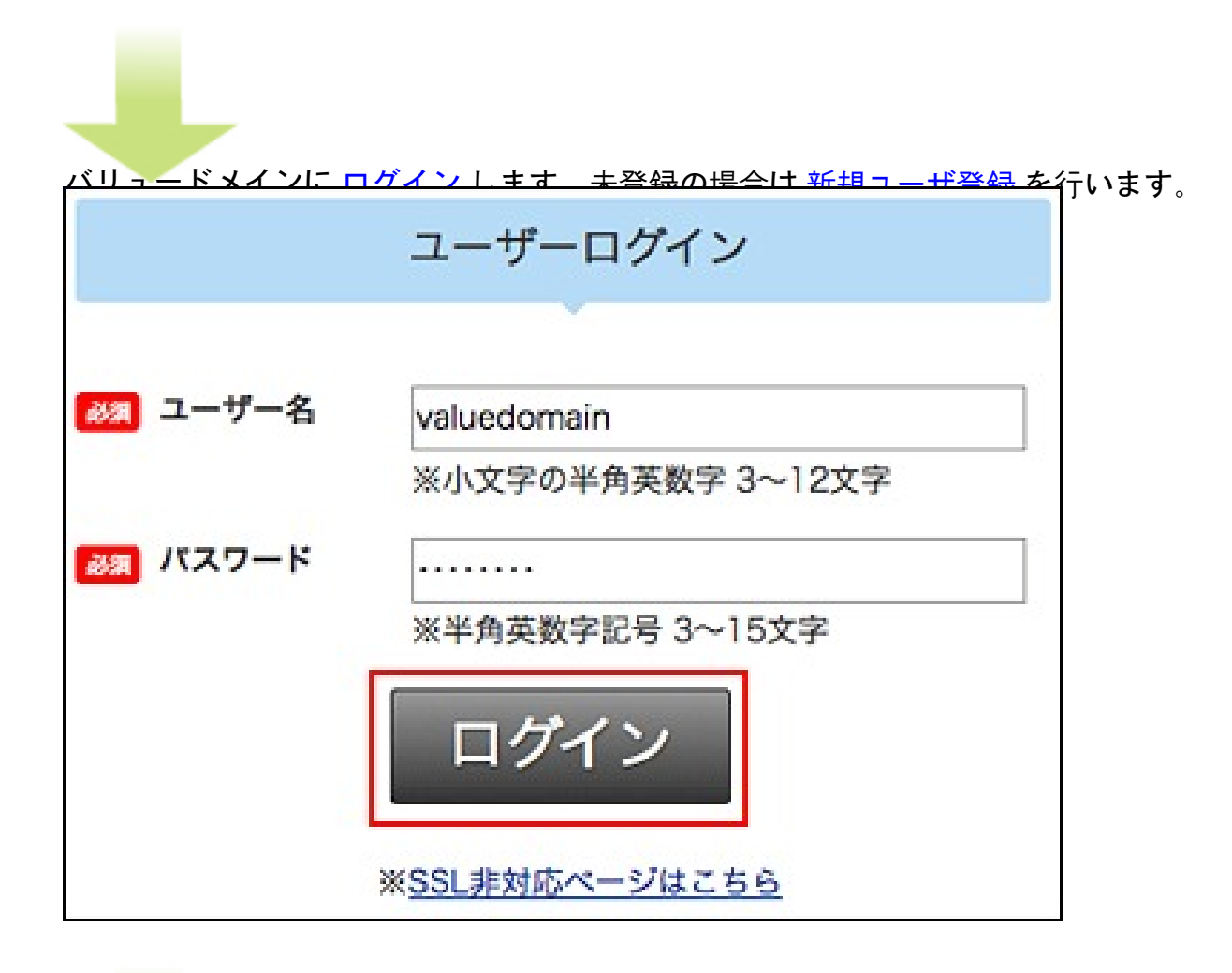

**離後後以零襲線憲数
府指統
おお 繁緑
整婚豊
特
観
毛術
の
あた
まれ
また
クリックしてく
ださい。** 

作者: admin 2020年 2月 05日(水曜日) 23:20 - 最終更新 2020年 2月 08日(土曜日) 00:14

| ドメイ                | イン登録 : taro-yamada.net (GMO)                              |       |
|--------------------|-----------------------------------------------------------|-------|
| ドメイン名の登<br>入力ください。 | 登録を行います。内容をお確かめの上、登録者情報をこ<br>,                            |       |
| 基本情報               | ドメイン名や価格を確認                                               |       |
| ドメイン名              | taro-yamada .                                             |       |
| 登録年                | net ▼<br>1 ▼年<br>※ tk ag nu gr pk hu は2年以上の登録年数が必要<br>です。 |       |
| 価格(税込)/年           | 735 円                                                     |       |
| 購入可能金額             | 2,212 円                                                   |       |
| デジポ                | 0 dp                                                      |       |
| 合計                 | 2,212 円                                                   |       |
| 課金額(単価×年<br>数)     | 年 735 円                                                   |       |
| ユーザー名              | valuedomain                                               |       |
|                    | ②<br>自動的に表示される                                            |       |
| taro-yama          | ada.net (GMO) の登録者情報                                      |       |
| 😹 メールア             | ドレス info@taro-yamada.com                                  |       |
| 参照 メールア            | ドレス(確認) info@taro-yamada.com                              |       |
| 刻和名 (First         | t Name) Yamada (例:Taro)                                   | 4 / 6 |

「∩к」をクリックトキオ この設定で宜しいでしょうか?宜しければOKを押して下さい。 キャンセル OK

<u>
取得で取得体業や良了ですイン</u>
些両面から
破羽することができます ユーザーコントロールパネル メッセージ お申し込み、誠にありがとうございます。 正常に登録できました。 ドメイン一覧画面に戻るにはここをクリックしてください。 コントロールパネルに戻るにはここをクリックしてください。

作者: admin 2020年 2月 05日(水曜日) 23:20 - 最終更新 2020年 2月 08日(土曜日) 00:14

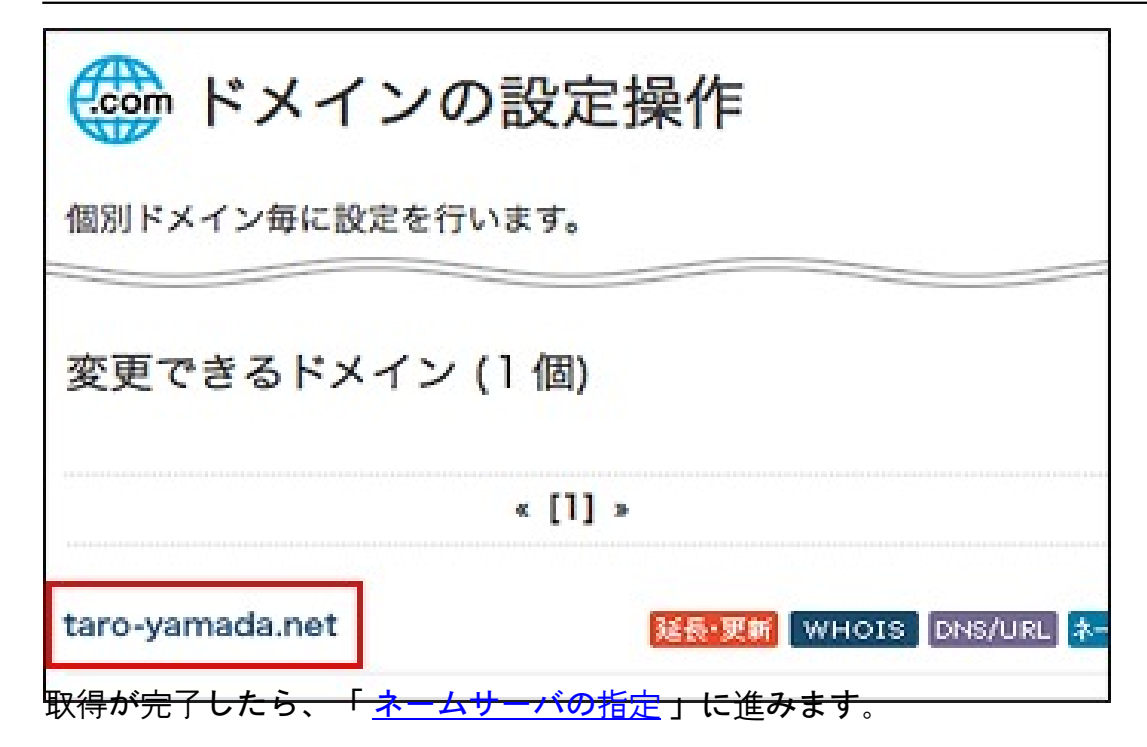